## HOW TO SIGN UP/ACCESS ALL OF THE SPORTS SCHEDULES FOR 2018-19

Go to: https://www.rpac-ne.org/ Click on the Hitchcock County link on the right

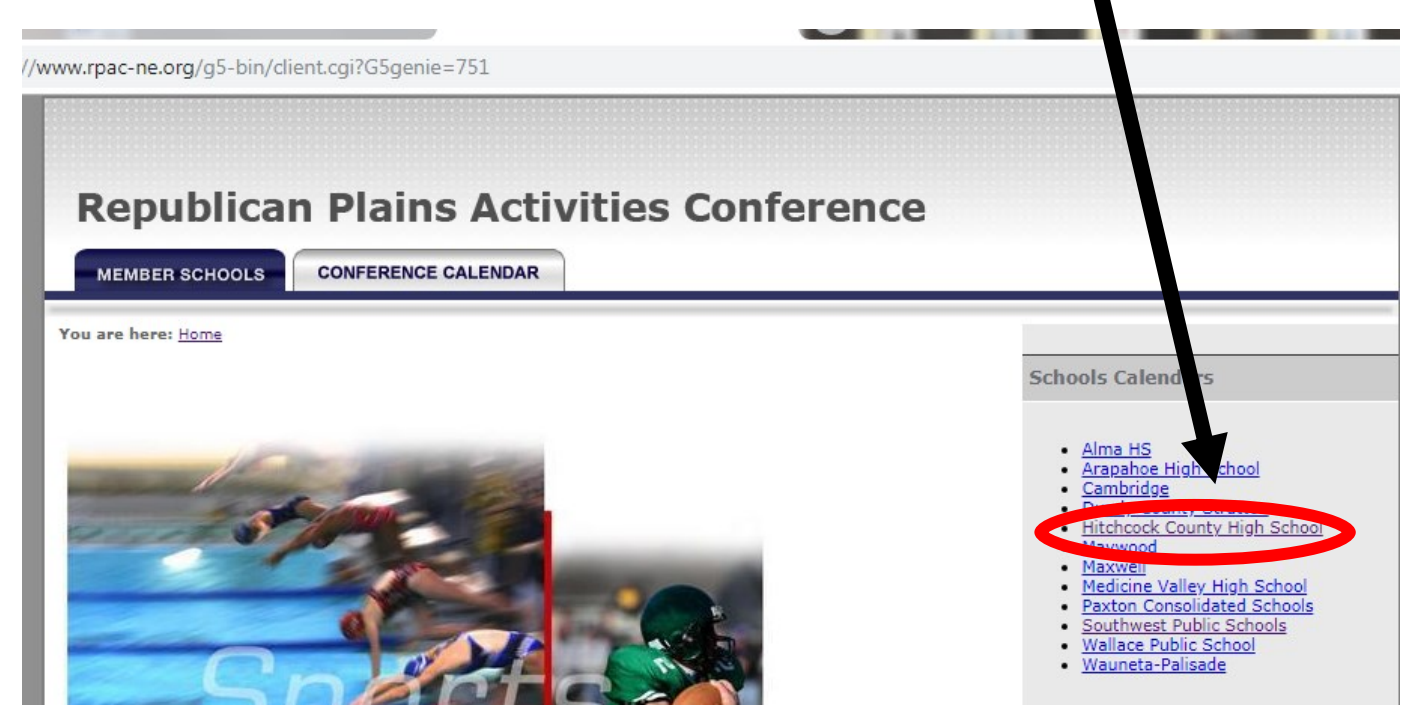

## Then click on "Notify Me" to sign up for an account.

| CALENDAR     | ROSTERS                               |                                  |                                                   |      |               |           |           |           |           |                |           |
|--------------|---------------------------------------|----------------------------------|---------------------------------------------------|------|---------------|-----------|-----------|-----------|-----------|----------------|-----------|
| < To         | < Today > September 2018 - Week Month |                                  |                                                   |      | COLLAPSE MENU |           |           |           |           |                |           |
|              |                                       |                                  |                                                   |      | Q             |           |           |           |           | GC             | 0         |
| Friday, Sept | ember 21, 2018                        |                                  |                                                   |      | «             |           | SEPTE     | MBER      | 2018      | •              | »         |
| TIME         | EVE                                   | NT                               | DETAILS                                           |      | SU            | мо        | TU        | WE        | тн        | FR             | SA        |
| 7:00pm       | Foo                                   | tball: Varsity Game              | vs. Southwest @ Hitchcock County High . oo        | 1    | 26            | 27        | 28        | 29        | 30        | 31             | 1         |
| Saturday, Se | eptember 22, 2018                     | mber 22, 2018                    | DETAILS                                           |      | 2             | 2<br>10   | 4<br>11   | 5<br>12   | ⁰<br>13   | <u>/</u><br>14 | <br>15    |
|              |                                       |                                  |                                                   |      | 16            | <u>17</u> | <u>18</u> | 19        | 20        | <u>21</u>      | 22        |
|              | EVE                                   | NI                               | vs. Bertrand, Giltner, Pleasanton, Riverside Ir/S | r l  | 23            | <u>24</u> | 25        | <u>26</u> | <u>27</u> | <u>28</u>      | <u>29</u> |
| 10:00am      | Voll                                  | eyball: Girls Varsity Tournament | @ Bertrand High School                            |      | 30            | 1         | 2         | 3         | 4         | 5              | 6         |
| 10:00am      | Voll                                  | eyball: Girls JV Tournament      | vs. Arapahoe High School @ Arapahoe High Sc       | hool | ۲             | VIEW      | SCHED     | ULES      |           |                |           |
| Sunday, Sep  | tember 23, 2018                       |                                  |                                                   |      |               | GET 1     | THE MO    | BILEA     | PP        |                |           |
|              |                                       |                                  |                                                   |      | Ø             | ΝΟΤΙ      | FY ME     |           |           |                |           |
| Monday, Se   | otember 24, 2018                      |                                  |                                                   |      | •             | LOGI      | N         |           |           |                |           |
| TIME         | E\/E                                  | AIT                              | DETAILS                                           |      |               |           |           |           |           |                |           |

| Create your a                                                    | ccount.                                                                                           |                                                                                          |                                         |
|------------------------------------------------------------------|---------------------------------------------------------------------------------------------------|------------------------------------------------------------------------------------------|-----------------------------------------|
| M Inbox - crippen@hcfalcons.org<br>← → C ☆ ♠ https:<br>Hitchcock | Hitchcock Cot                                                                                     | x S Hitchcock County High School x NWEA - Manage Testing Session                         | × + • • • • • • • • • • • • • • • • • • |
| County Schools                                                   | Welcome to Hitchcock County High School to                                                        |                                                                                          |                                         |
| <b>*</b>                                                         | Set yourself up to receive automatic text and email notifications for sch<br>modify your settings | edule changes no reminders for those activities you want to track. Log back in any me to |                                         |
|                                                                  | Already have an account? Login Now                                                                | Don't have an account yet? Create it now!                                                |                                         |
|                                                                  | Email Address<br>Please enter your registered email address                                       | Email Address Please enter your preferred email address                                  |                                         |
|                                                                  | Password                                                                                          | Password                                                                                 |                                         |
|                                                                  | â Login                                                                                           | Create a passion of Create My Account                                                    |                                         |
|                                                                  | Forgot your password?<br>Enter your Email Address and click here                                  |                                                                                          | -                                       |
| 📀 🚞 🖸 👖                                                          | 👸 🛋 📀 🛐 🖹                                                                                         |                                                                                          | ▲ 📭 🛱 💵 幆 9:23 AM<br>9/21/2018          |

Fill out the account information and click "Save and Continue" at the bottom.

| My Account                                    |                                  |                          |                         |                                                                       |
|-----------------------------------------------|----------------------------------|--------------------------|-------------------------|-----------------------------------------------------------------------|
| In Notify Me, you can set yourself up to reci | eve automatic texts and email    | notifications for any o  | f the activities you're | iv lived with.                                                        |
|                                               |                                  |                          |                         |                                                                       |
| First Name *                                  |                                  |                          | Mobile Phone Num        | (10-digits)                                                           |
| Please enter your first name                  |                                  |                          | Please enter your       | bbile number                                                          |
| Last Name *                                   |                                  |                          | Mobile Provider         |                                                                       |
| Please enter your last name                   |                                  |                          | Please select y         | r mobile provider 🔻                                                   |
| Briman (Email Address *                       |                                  |                          | Desired Password        |                                                                       |
| crinnen@bcfalcons.org                         |                                  |                          | Jesired Password        | or changing your notification in the ruturey                          |
| coppenditions.org                             |                                  |                          |                         |                                                                       |
| Who Are You *                                 |                                  |                          |                         |                                                                       |
|                                               |                                  | •                        |                         |                                                                       |
|                                               |                                  |                          |                         |                                                                       |
| Important Notice                              |                                  |                          |                         | 7                                                                     |
|                                               |                                  |                          |                         |                                                                       |
| Many spam blockers will not let these auto-   | notification email that somethin | ng we can control. If yo | ou think there is a cha | ance filter is in place at the email company on your internet service |

\* ....

## Choose which activities you wish to be notified about.

| <b>H</b><br>co |                                                                                                    | County High Sch                                                                                                    | nool                                                                                                    |                              |
|----------------|----------------------------------------------------------------------------------------------------|----------------------------------------------------------------------------------------------------|----------------------------------------------------------------------------------------------------|------------------------------|
| *              | <b>Step 2 - Choose Activities</b><br>In Notify Me, you can set yourself up to receive automatic tr<br>the activities you would like notifications or reminders for, t                                                                                                    | MY ACCOUNT CHOOS<br>exts and email notifications for any of the activities you're<br>then click continue.                               | 3<br>EACTIVITY SETUP NOTIFICATION                                                                                                    | ¥ Delete Account É∳ Sign Out |
|                |                                                                                                    | Categories                                                                                                    | €IL                                                                                                    |                              |
| *              | Conference/Non-Conference Events Basketball - Boys Varsity & J.V. Basketball - Boys Junior High Basketball - Girls Junior High Basketball - Girls Junior High Basketball - Girls Junior High Basketball - Boys Varsity Basketball - Boys JV Basketball - Girls Varsity Basketball - Girls Varsity Basketball - Girls JV Boys & Girls Cross Country Varsity | Ť                                                                                                    | School-Only Events  S Day Winter Moratorium First day fall practice First Day of Wrestling Weilight Manag Labor Day New West All Star Volleyball New West Allstar Basketball NSAA State Speech Championship in RPAC Art Contest                                                                                                    |                              |
| C              | Nouse the Reminders                                                                                                    | Click "Con<br><b>5 Before Activity, F</b><br><b>Choose Sche</b><br>notifications for any of the activities you're involved with<br>nue. | tinue To Next Step".<br>ill Down<br>edule Changes Notif                                                                                                    | Continue To Next Step        |
|                | Activity Name<br>Basketball - Boys Varsity & J.V.<br>Basketball - Boys Junior High                                                                                                    | Send Reminders Before Activity                                                                                                    | ▼ Fill down Schedule Changes Not                                                                                                    | fications ¥ Fill down        |
| •              | Basketball - Girls Varsity & J.V.<br>Basketball - Girls Junior High<br>Basketball - Boys Varsity<br>Basketball - Boys JV<br>Basketball - Girls Varsity                                                                                                    | ····<br>···<br>···<br>···                                                                                                    | •         •         Yes         •         No           •         •         Yes         •         No           •         •         Yes         •         No           •         •         Yes         •         No           •         •         Yes         •         No           •         •         Yes         •         No           •         •         Yes         •         No |                              |
|                | Basketball - Girls JV<br>Boys & Girls Cross Country Varsity<br>Boys & Girls Track Junior High<br>Boys & Girls Track JH                                                                                                    |                                                                                                    | •         Yes         No           •         Yes         No           •         Yes         No           •         Yes         No           •         Yes         No           •         Yes         No                                                                                                    |                              |

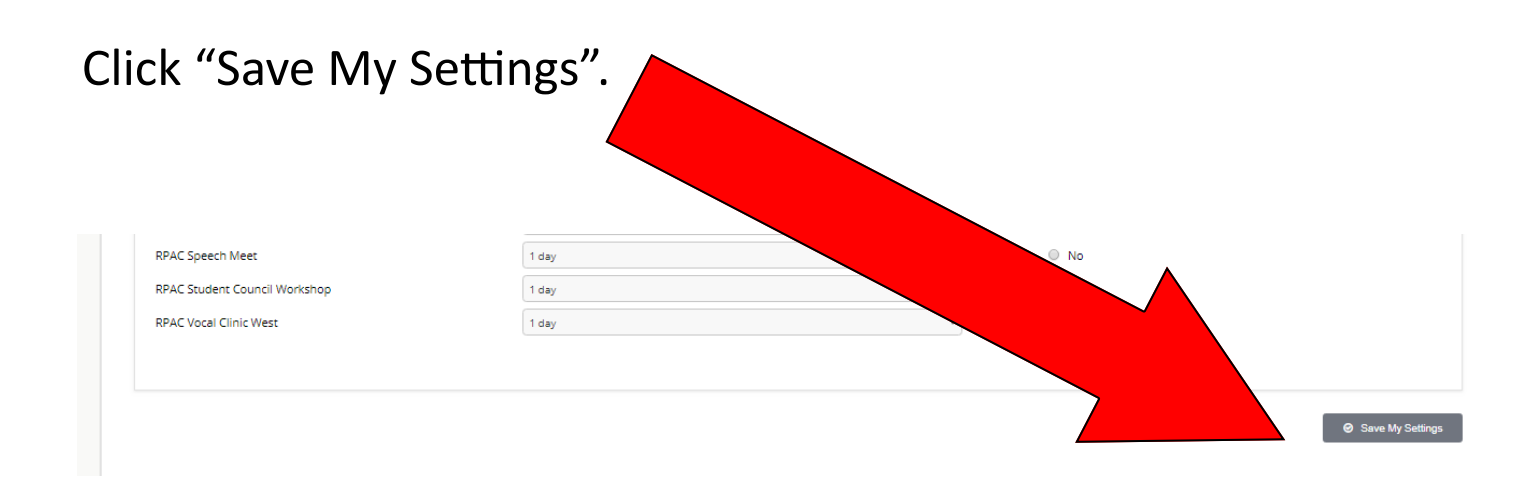

## You're done!

Just log back in any time to change your settings.

https://www.rpac-ne.org/

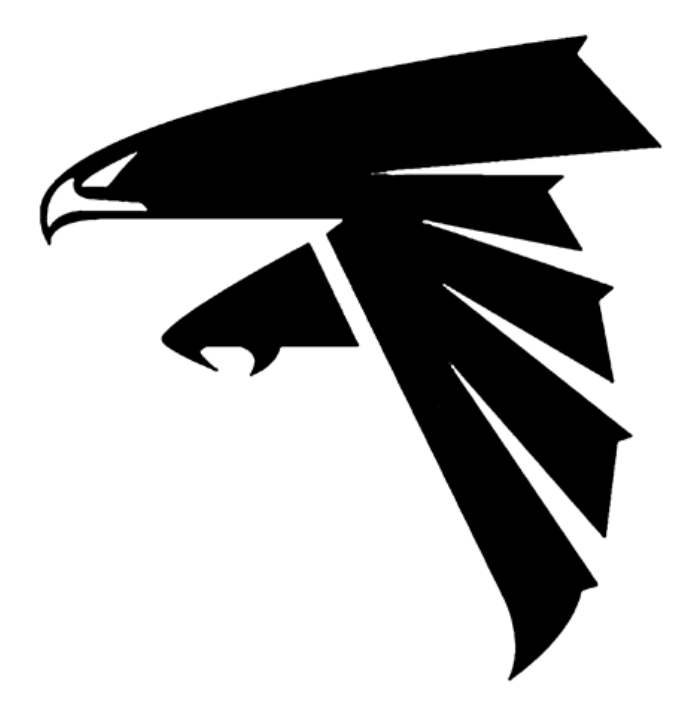